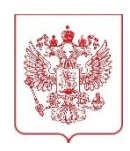

## МИНИСТЕРСТВО НАУКИ И ВЫСШЕГО ОБРАЗОВАНИЯ РОССИЙСКОЙ ФЕДЕРАЦИИ

(МИНОБРНАУКИ РОССИИ)

Тверская ул., д. 11, стр. 1, 4, Москва, 125009, телефон: (495) 547-13-16, e-mail: info@minobrnauki.gov.ru, http://www.minobrnauki.gov.ru

| 12.11.2024 | N⁰ | MH-18/1789 |
|------------|----|------------|
|------------|----|------------|

ОТ

Ha №

О порядке составления и утверждения плана финансовохозяйственной деятельности на 2025 год и плановый период 2026 и 2027 годов Руководителям организаций, подведомственных Минобрнауки России

экономической Минобрнауки России Департамент политики сообщает, что в соответствии с Порядком составления и утверждения плана финансово-хозяйственной деятельности федеральных бюджетных и автономных учреждений, находящихся в ведении Министерства науки и высшего образования Российской Федерации, утвержденным приказом Минобрнауки России от 2 ноября 2022 г. № 1066 (далее соответственно – Порядок, 2025 План) План на год и плановый период 2026 2027 годов составляется учреждением государственной И В интегрированной информационной системе управления общественными финансами «Электронный бюджет» (далее – ГИИС «Электронный бюджет») и утверждается до начала очередного финансового года.

Вместе с тем План федерального бюджетного учреждения утверждается уполномоченным лицом органа-учредителя в случае наличия у учреждения на последнюю отчетную дату бухгалтерской отчетности, предшествующую дате утверждения Плана, просроченной кредиторской задолженности.

Бюджетным учреждениям, имеющим просроченную кредиторскую задолженность по состоянию на 1 октября 2024 г.,

необходимо представить проект Плана на рассмотрение в Минобрнауки России в ГИИС «Электронный бюджет» в срок до 20 ноября 2024 года (пункт 11 Порядка).

Одновременно с проектом Плана бюджетные учреждения, имеющие просроченную кредиторскую задолженность, направляют в Минобрнауки России дополнительные сведения о просроченной кредиторской задолженности, о динамике показателей поступлений и выплат, о показателях по поступлениям и выплатам посредством заполнения форм в личном кабинете учреждения на Едином портале информационного взаимодействия с учреждениями, подведомственными Минобрнауки России, по адресу http://www.cbias.ru (далее – Портал) в разделе «Формирование ПФХД на 2025 год» / «Сведения для утверждения Плана (проекта Плана) на 2025 год учреждений, имеющих просроченную кредиторскую задолженность / Ноябрь 2024».

Кроме того, в целях утверждения Плана на 2025 год и плановый период 2026 и 2027 годов учреждениям требуется перевести утвержденный проект Плана в План в ГИИС «Электронный бюджет».

Также обращаем внимание, что организациям, не имеющим просроченную кредиторскую задолженность, формирующим сводный План, в ГИИС «Электронный бюджет» необходимо самостоятельно установить настройки учреждения в модуле «План ФХД», бюджетный цикл «2025-2027», во вкладке «Утверждение Плана ФХД (Сводный), выбрав в поле «Утверждение Плана финансово-хозяйственной деятельности (Сводный)» значение «Учреждение».

Для бюджетных учреждений, имеющих просроченную кредиторскую задолженность, формирующих сводный План, в ГИИС «Электронный бюджет» необходимо самостоятельно установить настройки учреждения в модуле «План ФХД», бюджетный цикл «2025-2027», во вкладке «Утверждение Плана ФХД (Сводный), выбрав в поле «Утверждение Плана финансово-хозяйственной деятельности (Сводный)» значение «Учредитель».

Информируем, что в ГИИС «Электронный бюджет» (раздел «Меню – План ФХД – Документы Учреждения – Справочная информация – Документация») представлено руководство пользователя по формированию

и ведению Планов. Краткий алгоритм составления и утверждения Плана прилагается.

Для получения дополнительной информации о формировании и ведении Плана необходимо обращаться к консультантам по вопросам планирования финансово-хозяйственной деятельности учреждений, а также посредством заполнения электронной формы обращения в разделе Службы поддержки Портала или на горячую линию Портала. Информация о консультантах размещена в личных кабинетах учреждений на Портале.

сообщаем. Дополнительно что предварительные объемы финансирования, в том числе субсидии на финансовое обеспечение выполнения государственного задания на оказание государственных услуг кабинете учреждения (выполнение работ). размещены В ЛИЧНОМ на Портале в разделе «Формирование ПФХД на 2025 год» / «Сведения о предварительных объемах финансирования, в том числе субсидии финансовое обеспечение выполнения государственного на задания на оказание государственных услуг (выполнение работ)».

Приложение: на 1 л. в 1 экз.

Директор Департамента экономической политики

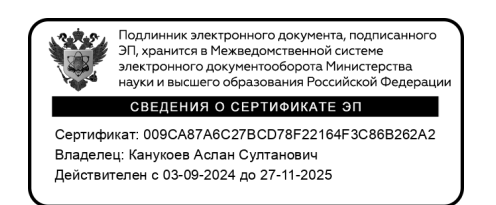

А.С. Канукоев

Махольд Елизавета Игоревна 8 (495) 547-12-35, доб. 2273

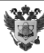

## Алгоритм составления и утверждения плана-финансовохозяйственной деятельности в ГИИС «Электронный бюджет»

Руководство пользователя по формированию и ведению планов финансово-хозяйственной деятельности в ГИИС «Электронный бюджет» представлено в разделе «Меню – План ФХД – Документы Учреждения – Справочная информация – Документация» (далее – План).

В рамках работы по составлению и утверждению Плана учреждению необходимо выполнить следующий порядок действий:

1. Сформировать обоснования (расчеты) показателей по поступлениям

и выплатам (стр. 27-37 Руководства)

(обоснования (расчеты) показателей по закупкам формируются на основании предложений на закупки)

2. Утвердить обоснования (расчеты) показателей по поступлениям

и выплатам (стр. 37-64 Руководства)

3. Сформировать проект Плана\* (стр. 83-94 Руководства)

4. Утвердить проект Плана\* (стр. 97-105 Руководства, утверждение проекта Плана филиалом стр. 106-111 Руководства)

5. Перевести проекта Плана в План (стр. 114-117)

ВАЖНО!

Для учреждений, имеющих в структуре филиалы, которые наделены полномочиями по ведению бухгалтерского учета:

Убедительно просим учреждения не переводить проекты Планов головного учреждения и филиалов в статус «план ФХД» до момента утверждения проекта Плана (Сводный).

6. Утвердить План\* (стр. 97-105 Руководства, утверждение Плана филиалом стр. 106-111 Руководства)

\*Филиалы формируют проект Плана (План) только по решению головного учреждения, если им делегированы полномочия по ведению бухгалтерского учета, открыт лицевой счет в ФК. В таком случае головное учреждение формирует дополнительно проект Плана/План (Сводный). Для формирования проекта Плана/Плана (Сводный) головному учреждению необходимо сформировать настройку утверждения Плана (Сводный): Меню – План ФХД – Настройки – Утверждение Плана ФХД (Сводный).

В настройке необходимо установить уровень утверждения – Учреждение (стр. 19-27 Руководства).